Junior.pdf

30/01/02

# Junior Concept

### (à partir de la version 2.41)

# **INSTALLATION SUR LE SERVEUR**

A partir de la station :

Se connecter au réseau en qualité d'administrateur avec lien J: à \\<SERVEUR>\WINAPPLI (on peut le faire en exécutant Altgest) Mettre le CD dans le lecteur de la station A l'autorun, choisir Installation client (la clé du produit est alors obligatoire) Sélectionner la langue : Français Entrer le numéro de série du produit et le code de licence Dans la fenêtre Type d'installation, Cliquer sur Serveur réseau Dans la fenêtre suivante , Modifier le répertoire d'installation en cliquant sur Parcourir Et entrer J:\JUNIORC

Poursuivre l'installation.

Supprimer l'icône Junior créée sur le bureau, le programme Junior Concept et le groupe de programmes Junior Concept.

2. Opérations spécifiques sur le serveur :

En sécurité, accorder les permissions Modifier aux utilisateurs sur le répertoire JUNIORC et ses sous répertoires.

## **INSTALLATION LOCALE SUR LES STATIONS**

Installation locale :

Se connecter au réseau avec altair et ainsi obtenir un lien J: à \\<SERVEUR>\WINAPPLI et à P:\

Exécuter J:\JUNIORC\CFG\INSTALL\CLIENT\NETSETUP.EXE

Pour la sélection du Dossier de travail, choisir P:\ (possible en faisant parcourir) Pour la sélection du Répertoire temporaire, conserver C:\WINDOWS\TEMP

#### ALTGEST Fiche complète.

Nom du logiciel : Description : Nom du partage : Répertoire Racine : Batch : Type : JUNIORC Junior Concept \\<Serveur>\Winappli J:\JUNIORC\CFG\EXE J:\JUNIORC\CFG\EXE\BSC.EXE Windows 16 ou 32 bits